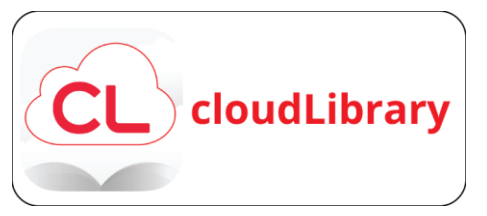

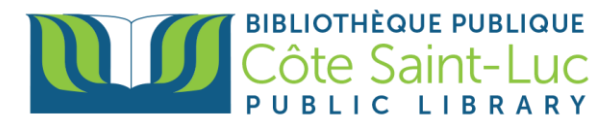

# Transferring CloudLibrary eBooks to your Kobo e-reader

## Download an e-Book through CloudLibrary

- 1) Start by following the instructions for *Getting Started with CloudLibrary on a browser*.
- 2) Once you have chosen and borrowed a title, press Download for offline reading.

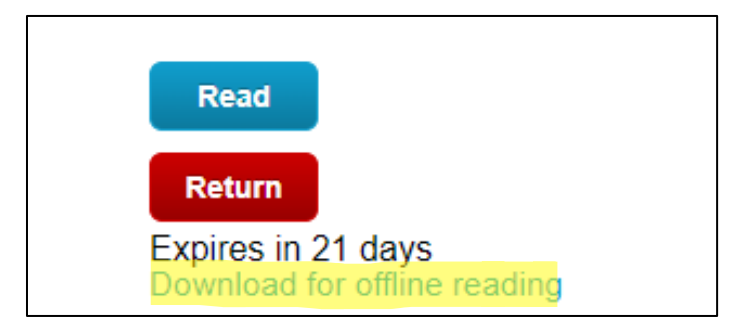

3) The e-book will download and be saved on your PC.

# Create an Adobe ID

1) Go to https://account.adobe.com, and then select Create an account.

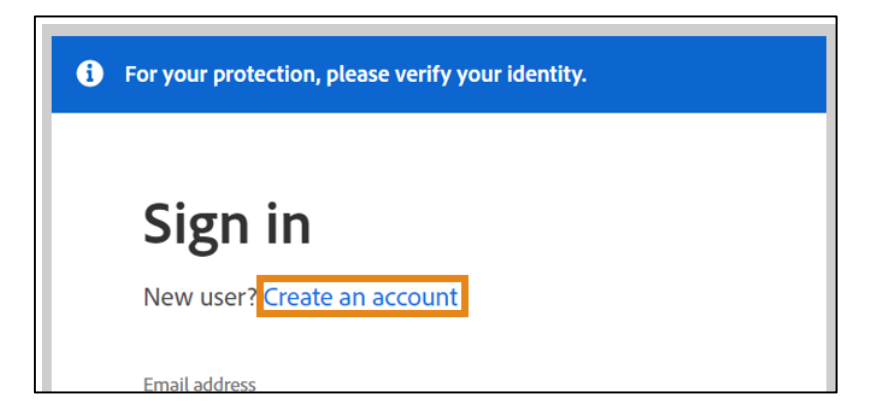

- 2) In the **Create an account** screen, provide all the necessary information. Then select **Create account** at the bottom. **Note:** The email address you enter will be your Adobe ID.
- 3) You will receive a mail from Adobe with a link to verify your email address. You may have to wait for some time before receiving the email or check your junk folder.

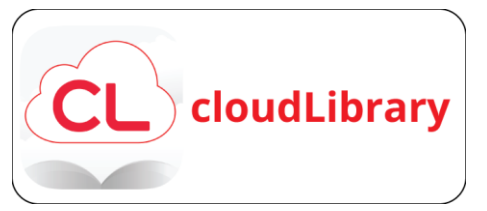

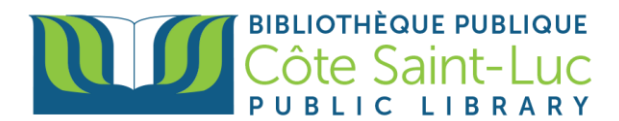

#### Download Adobe Digital Editions on your computer or laptop

1) Visit <u>ADOBE DIGITAL EDITIONS Download</u> and select the download link that corresponds to your PC (Windows or MAC)

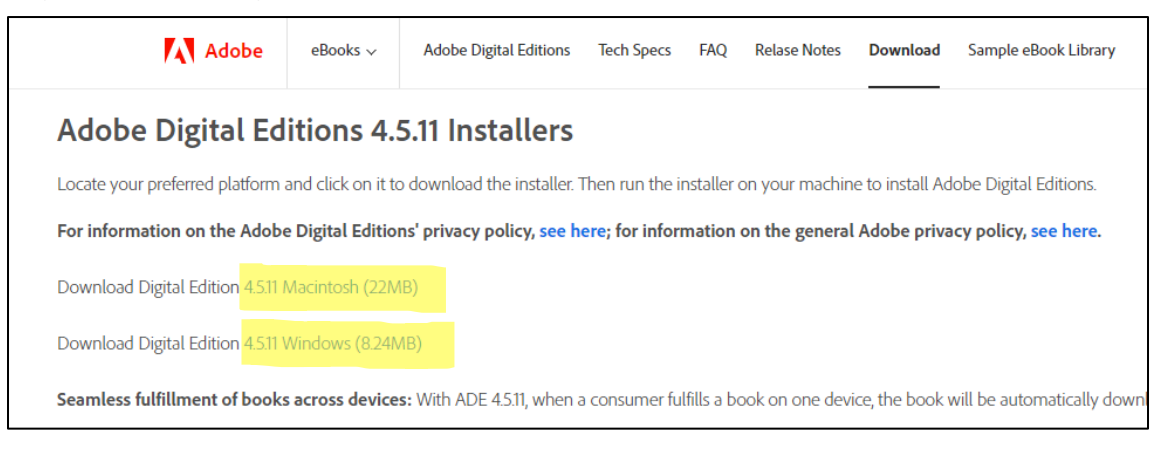

2) Follow the installer instructions to install Adobe Digital Editions on your device.

#### Authorize Adobe Digital Editions with your Adobe ID

- 1) In Adobe Digital Editions, press Help and select Authorize Computer.
- 2) Enter your Adobe ID and password and press Authorize from the bottom right corner.

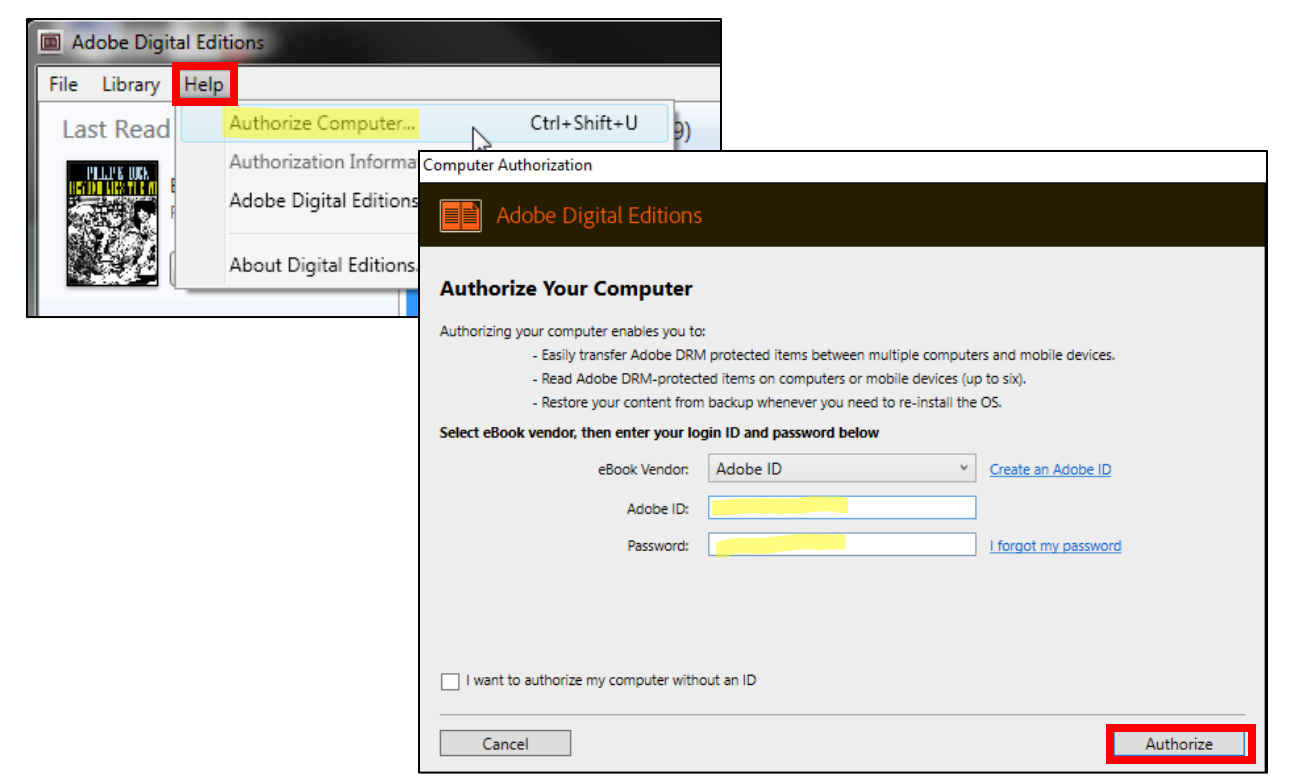

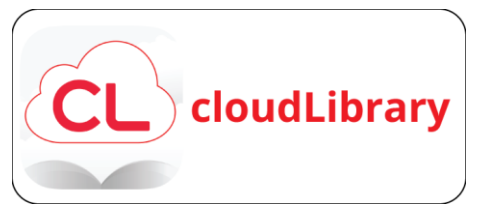

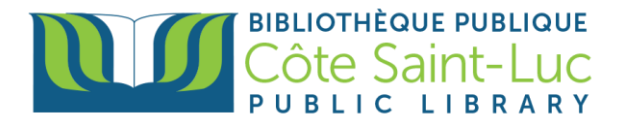

### Authorize your e-reader to your Adobe ID

1) Plug in your Kobo e-Reader using the USB cable. Press **Connect** on the e-Reader to connect it to your device.

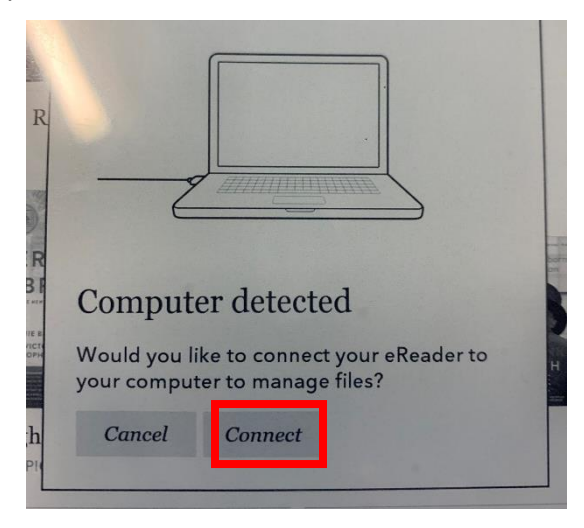

2) Your device name will appear in the ADE menu.

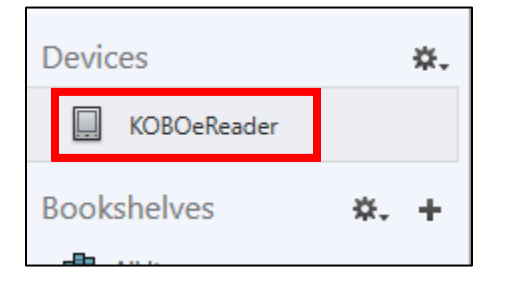

3) Press on the device name. Then press the Settings icon and select Authorize Device.

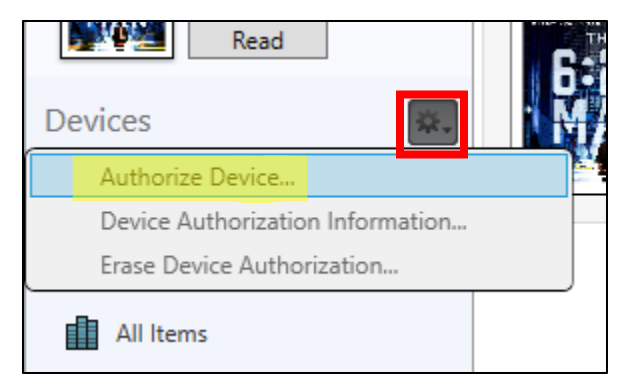

4) Press Authorize to Authorize your e-reader to your Adobe ID.

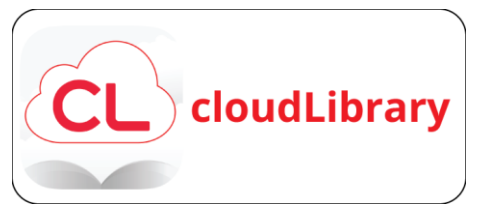

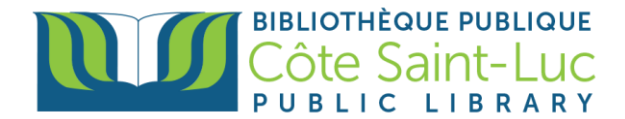

## Transfer eBook to your e-reader using ADE

1) To retrieve the downloaded e-Book, press File and Add to Library

| Adobe Digital Editions |                |        |    |
|------------------------|----------------|--------|----|
| File                   | Library Help   |        |    |
|                        | Add to Library | Ctrl+O | ve |
|                        | Read           | Space  | -  |
|                        | Read Recent    | •      |    |
|                        | New Bookshelf  | Ctrl+N |    |

- 2) Select the downloaded file from your file explorer. It will appear in your bookshelf under All items.
- 3) Transfer the e-book to your e-reader by dragging and dropping it over your device name in ADE.

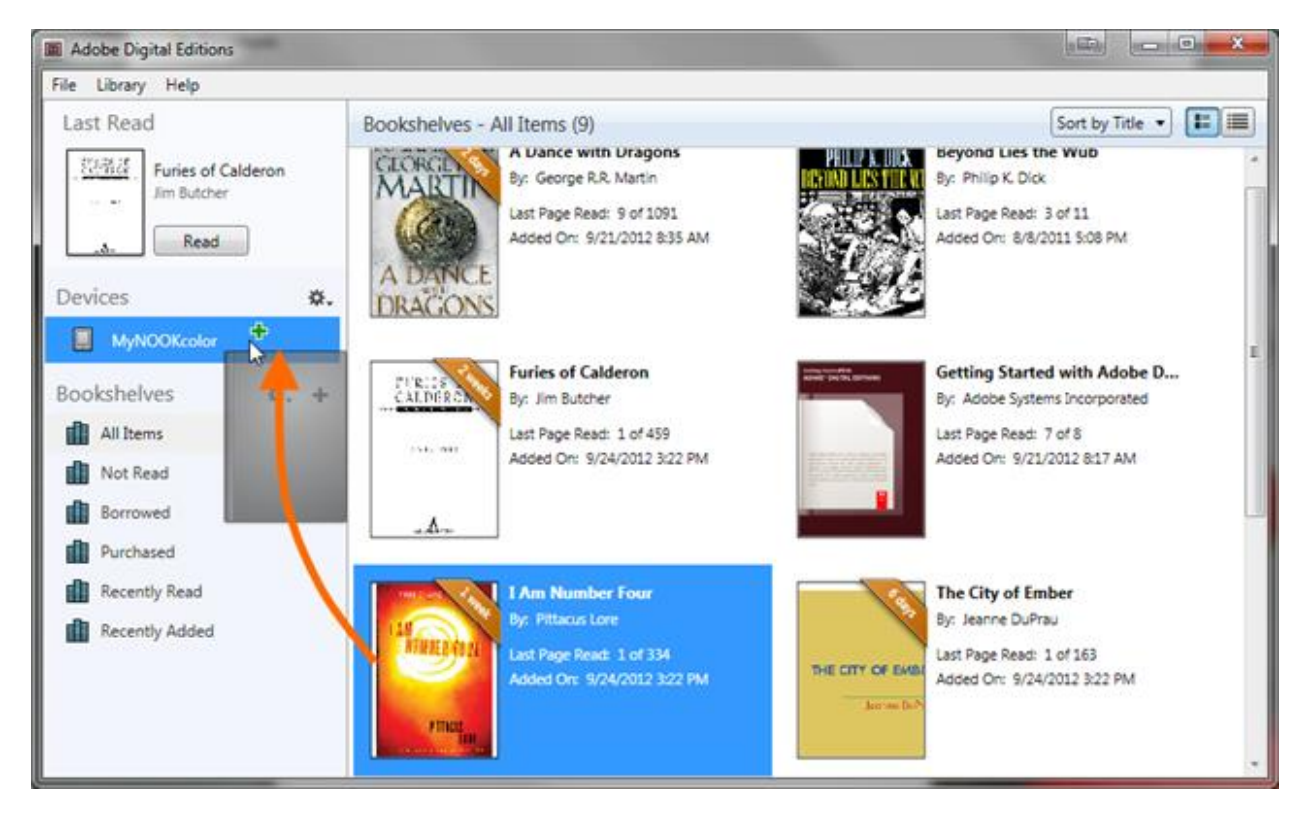

4) You can now unplug your Kobo. You will find your e-book in My Books.